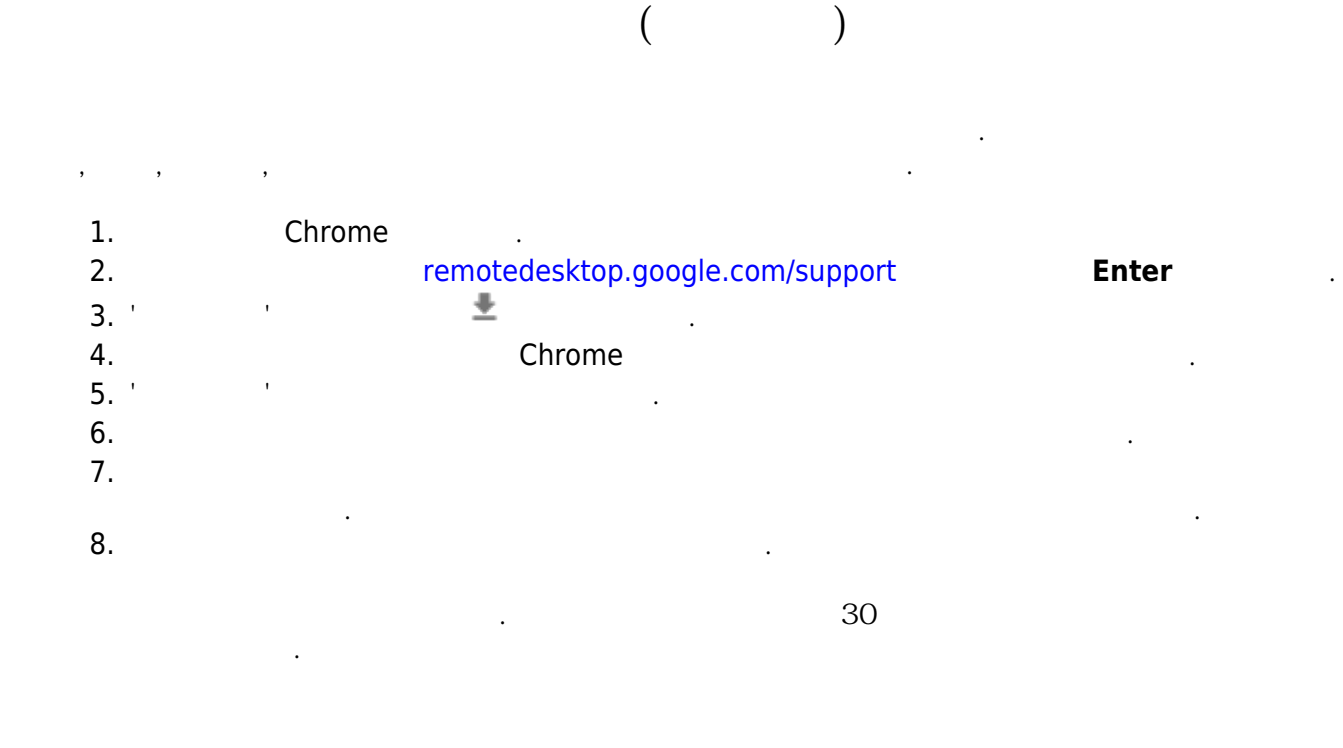

2. chrome https://chrome.google.com/webstore/detail/gbchcmhmhahfdphkhkmpfmihenigjmpp

.

3. chrome

| in c  | hrome 원격 데스크톱 - Chrome × +                           | _     |            | ×   |
|-------|------------------------------------------------------|-------|------------|-----|
| ← -   | C https://chrome.google.com/webstore/detail/chrome-r | e 🖈 🕻 | 8          | :   |
| ••• 앱 | 북마크바에 북마크를 추가하면 더 빠르게 액세스할 수 있습니다. 지금 북마크            | 가져    | _, 기타 북    | 북마크 |
| 6     | chrome 웹 스토어                                         |       | <b>‡</b> = | 그인  |
| 홈 > 입 | <b>› Chrome</b> 원격 데스크톱                              |       |            |     |
|       | Chrome 원격 데스크톱                                       | Chror | ne에 추기     |     |
|       | 제공자: Chrome Remote Desktop Release Managers          |       |            |     |
|       | ★★★★★ 39,068 │ 확장 프로그램                               |       |            |     |
|       | 🚔 Android에서 사용 가능 다운로드 🛛 🔓 Google 제공                 |       |            |     |
|       |                                                      |       |            | PE  |
|       |                                                      |       |            |     |
|       | 개요 리뷰 지원 관련프로그램                                      | 백     |            |     |
|       |                                                      |       |            |     |

| 🚡 Chrome 원격                         | 역 데스크톱 - Chrome × +                              |         |
|-------------------------------------|--------------------------------------------------|---------|
| $\leftrightarrow$ $\rightarrow$ C ( | https://chrome.google.com/webstore/detail/chrome | P   O : |
| 1 앱 북마크                             | ➤ 'Chrome 원격 데스크톱'을(를) 추가하시겠습니까?                 | 기타 북마크  |
| n chro                              | 앱의 권한:                                           | \$ 로그인  |
|                                     | 로컬 네트워크 또는 인터넷의 모든 기기와 데이터 교환                    |         |
| 홈 > 앱 > Ch                          | 네트워크 연결 목록에 액세스                                  |         |
|                                     | 협력 중인 웹사이트와 통신                                   |         |
|                                     | 복사하고 붙여넣는 데이터를 읽고 수정                             |         |
|                                     | 협력 중인 기본 애플리케이션과 통신                              | 확인 중    |
| <b>ਿ</b> ਸ ਅਤ                       | 앱 추가 취소                                          |         |
| 🞽 Ar                                | ndroid에서 사용 가능 다운로드 🛛 🔓 Google 제공                |         |
|                                     |                                                  | ÞE      |
|                                     | 개요 리뷰 지원 관련프로그램                                  |         |

•

## 4. chrome

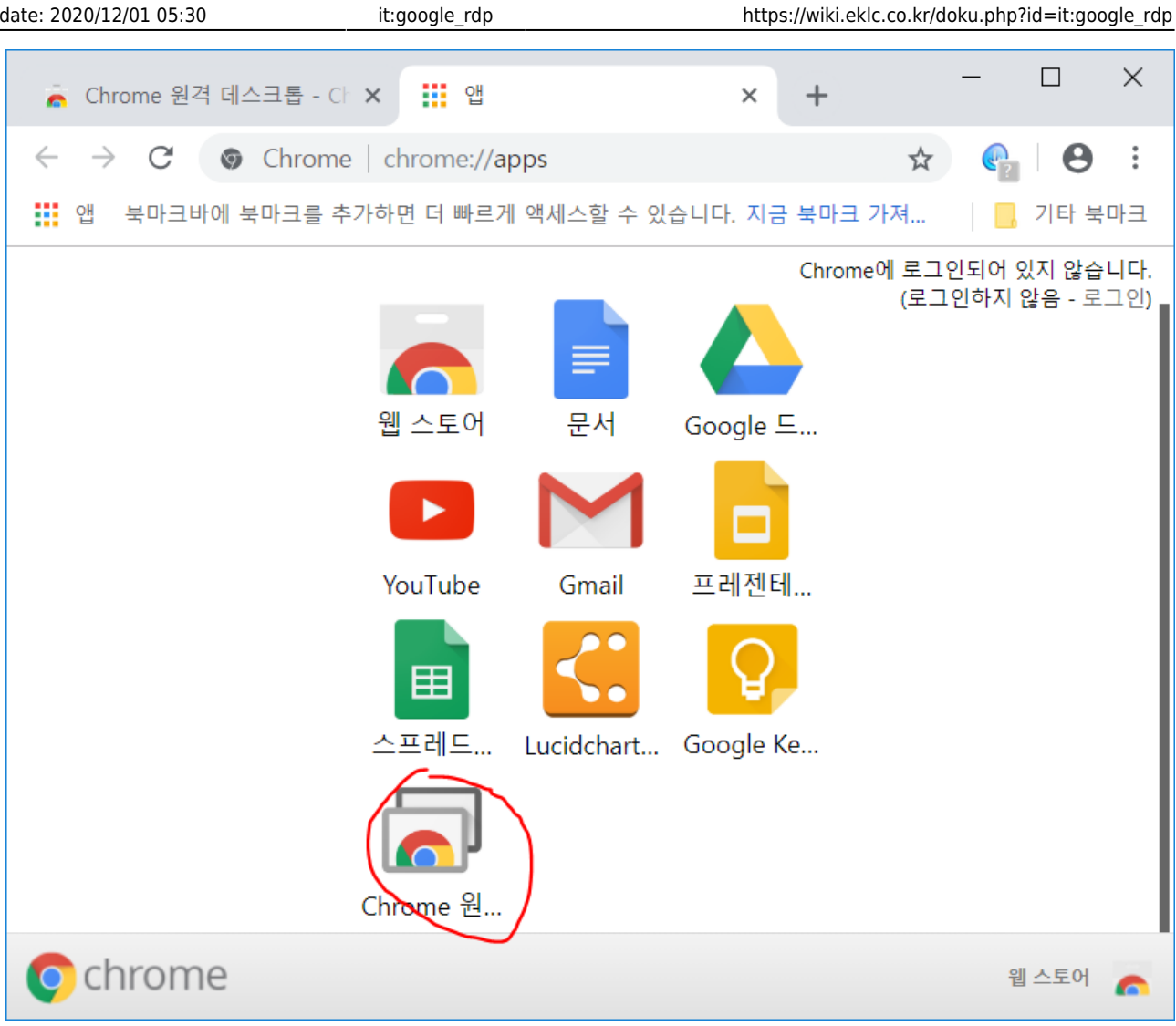

| 🚖 Chro                   | ome 원격 데스크톱 - Chrom × +                                   |            |            | ×  |
|--------------------------|-----------------------------------------------------------|------------|------------|----|
| $\leftarrow \rightarrow$ | C 🔒 https://chrome.google.com/webstore/detail/chrome-re 🖈 | <b>P</b> ? | Θ          | :  |
| 앱                        | 북마크바에 북마크를 추가하면 더 빠르게 액세스할 수 있습니다. 지금 북마크 가져              |            | 기타 북       | 마크 |
| 6                        | chrome 웹 스토어                                              | \$         | <b>로</b> : | 그인 |
| 홈 > 앱                    | > Chrome 원격 데스크톱                                          |            |            |    |
|                          | Chrome 원격 데스크톱                                            |            | 앱 실행       | )  |
|                          | 제공자: Chrome Remote Desktop Release Managers               |            |            |    |
|                          | ★★★★★ 39,068 │ 확장 프로그램                                    |            |            |    |
|                          | 🚔 Android에서 사용 가능 다운로드 🛛 🔓 Google 제공                      |            |            |    |
|                          |                                                           |            |            | PE |
|                          |                                                           |            |            |    |
|                          | 개요 리뷰 지원 관련프로그램                                           |            |            |    |

| ≡ |                                                          | _ | R <sub>M</sub> | × |
|---|----------------------------------------------------------|---|----------------|---|
|   | Chrome 원격 데스크톱                                           |   |                |   |
|   | 원격지원                                                     | - |                |   |
|   | 사용자 간 최 승인                                               |   |                |   |
|   | 계속하려면 내 컴퓨터에 확장 액세스 권한을 부여해야 합니다. 이 작업은<br>한번만 수행하면 됩니다. |   |                |   |
|   | 내 컴퓨터                                                    |   |                |   |
|   | 어디서든 내 컴퓨터에 액세스할 수 있습니다.                                 |   |                |   |
|   |                                                          |   |                |   |

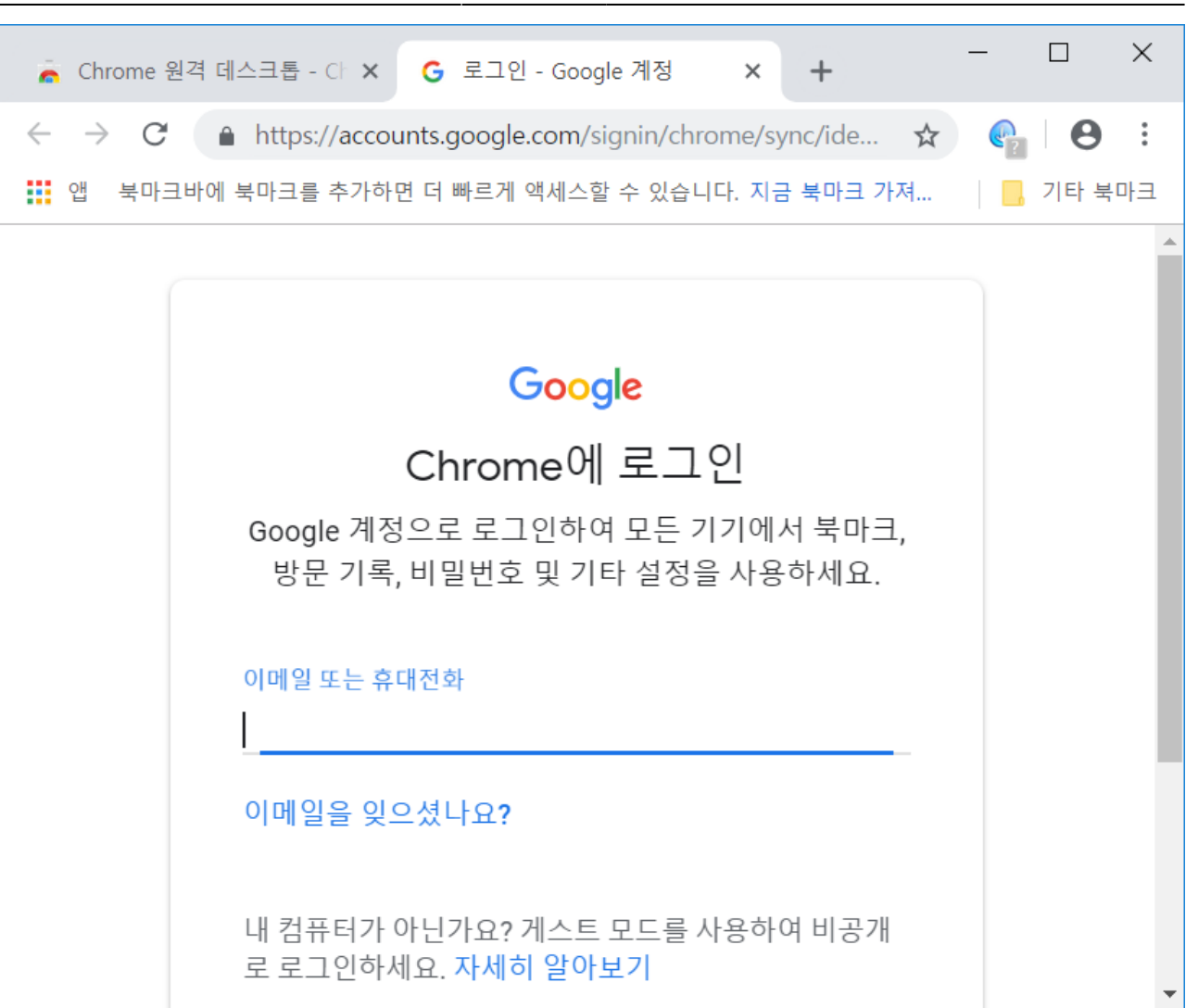

7/12

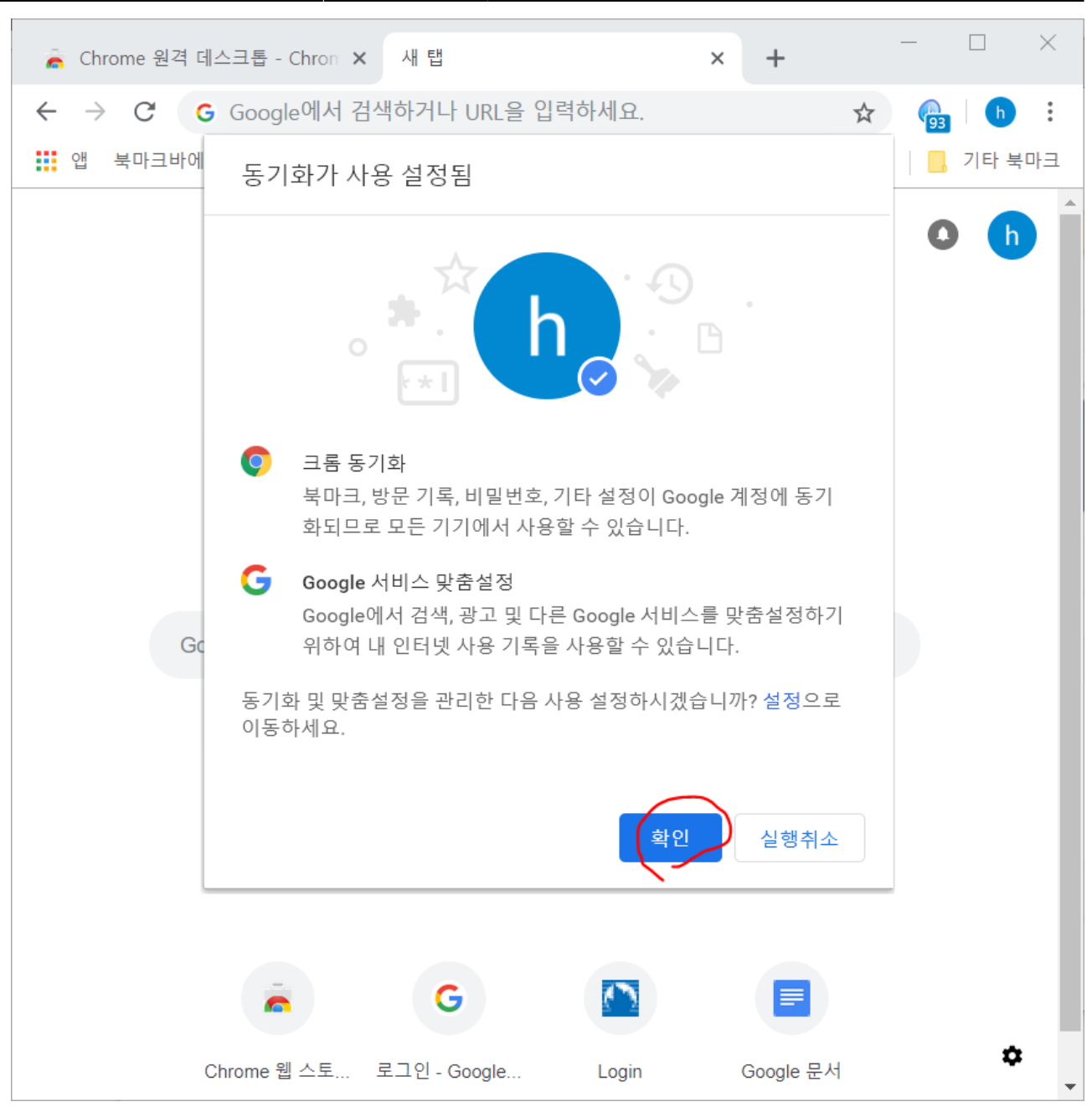

| ≡        |                                                                                                    | -       | R <sub>M</sub> | > |
|----------|----------------------------------------------------------------------------------------------------|---------|----------------|---|
| Chro     | ome 원격 데스크톱                                                                                                    |         |                |   |
|          |                                                                                                    |         |                |   |
|          |                                                                                                    |         |                |   |
| 원격 지원    | 김                                                                                                    |         |                |   |
| Chrome 윤 | _<br>!격 데스크톱을 사용하면 웹에서 내 컴퓨터를 안전하게 공유할 수 있습니다. 양쪽 사용자 모두<br>wale com/comptedesttep 페이지에 있는 Chrome 원격 데스크톡 액을 실해했다 하니다. |         |                |   |
|          | NUGLE.COM/TEMOTEDESKIDP 페이지에 있는 Chrome 원격 네스크탑 답을 실망해야 합니다.                                                            |         |                |   |
|          | 지기 포고 제이될 수 있도록 이 심규니를 승규합니다.                                                                                          | <b></b> |                |   |
| 공유한 컴:   | 뉴터를 보고 제어합니다. 역사                                                                                                    | 예스      |                |   |
|          |                                                                                                    |         |                |   |
| 내 컴퓨터    |                                                                                                    |         |                |   |
| 어디서든 !   | 내 컴퓨터에 액세스할 수 있습니다.                                                                                                    |         |                |   |
|          |                                                                                                    |         |                |   |
| 시작하기     |                                                                                                    |         |                |   |
|          |                                                                                                    |         |                |   |

| ≡            |                                                                              | _    |   | R <sub>M</sub> | × |
|--------------|------------------------------------------------------------------------------|------|---|----------------|---|
| di di        | , Chromo 위겨 데스크토                                                             |      |   |                |   |
|              |                                                                              |      |   |                |   |
|              |                                                                              |      |   |                |   |
|              |                                                                              |      |   |                |   |
|              | 원격 지원                                                                        |      |   |                |   |
|              | Chrome 원격<br>chrome goog                                                     | 그두   |   |                |   |
|              | Chilome 권격 데프그룹 오프트 걸지 프로그램 디푼도트<br>Windows 7 이상용<br>다른 사용자:                 | 공유   |   |                |   |
|              | Chrome 원격 데스크톱 호스트 설치 프로그램을 다운로드하면 Google<br>서비스 약관에 동의하게 됩니다.               | 앤세스  |   |                |   |
|              | 응 파인 '심 파'<br>동의 및 설치 취소                                                     | 7/1- |   |                |   |
|              |                                                                              |      |   |                |   |
|              | 내 컴퓨터                                                                        |      |   |                |   |
|              |                                                                              |      |   |                |   |
|              | 어디서든 내 컴퓨터에 액세스할 수 있습니다.                                                     |      |   |                |   |
|              | 시작하기                                                                         |      |   |                |   |
|              |                                                                              |      |   |                |   |
| -<br>同<br>·  | ■ 한 번 페이지 × + ∨                                                              |      | _ |                | × |
| $\leftarrow$ | → ○ ☆ ○ 웹 주소 검색 또는 입력                                                        | ∱≡   | h | Ŀ              |   |
|              |                                                                              |      |   |                |   |
|              |                                                                              |      |   |                |   |
|              |                                                                              |      |   |                |   |
|              |                                                                              |      |   |                |   |
|              |                                                                              |      |   |                |   |
|              |                                                                              |      |   |                |   |
|              |                                                                              |      |   |                |   |
|              |                                                                              |      |   |                | - |
|              | chromeremotedesktophost.msi(12.6MB)(으)로 무엇을 하시겠어요?<br>시작: dl.google.com 저장 ^ | 취소   |   | ×              |   |
|              |                                                                              |      |   |                |   |

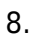

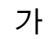

| Ξ |                                                                                                    | —               | R <sub>M</sub> | × |
|---|----------------------------------------------------------------------------------------------------|-----------------|----------------|---|
|   | 🛜 Chrome 원격 데스크톱                                                                                                    |                 |                |   |
|   | 원격 지원<br>Chrome 원격 데스크톱을 사용하면 웹에서 내 컴퓨터를 안전하게 공유할 수 있습니다. 양쪽 사용자 모두<br>chrome.google.com/remotedesktop 페이지에 있는 Chrome 원격 데스크톱 앱을 실행해야 합니다.<br>다른 사용자가 보고 제어할 수 있도록 이 컴퓨터를 공유합니다.<br>공유한 컴퓨터를 보고 제어합니다. | <b>₽</b><br>IIA |                |   |
|   | 내 컴퓨터<br>어디서든 내 컴퓨터에 액세스할 수 있습니다.<br>시작하기                                                                                                    |                 |                |   |

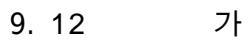

| 🔜 Chron                | ne 원격 데스크톱                                              |     |  |
|------------------------|---------------------------------------------------------|-----|--|
|                        | 새로운 <u>Chrome 원격 데스크톱 웹 앱</u> 을 미리 체험해 보시고 의견을 들려주세요. × |     |  |
| 원격 지원                  |                                                         |     |  |
| Chrome 원<br>chrome.goo | 데스크톱 공유를 시작하려면 내 데스크톤에 액세스하려는 사용자에게 아                   | 모두  |  |
| 다른 사용지                 | 래 액세스 코드를 알려주세요.                                        | 공유  |  |
| 공유한 컴퓨                 | 3288 4412 5340                                          | 액세스 |  |
| 내 컴퓨터                  | 코드가 입력되면 연결을 수락하고 공유 세션을 시작하라는 메시지가 표<br>시됩니다.          |     |  |
| 어디서든 내                 | <ul> <li>● 연결 대기 중</li> <li>취소</li> </ul>               |     |  |
| 시작하기                   |                                                         |     |  |

From: https://wiki.eklc.co.kr/ - KELC\_WIKI

Permanent link: https://wiki.eklc.co.kr/doku.php?id=it:google\_rdp

Last update: 2020/12/01 05:30

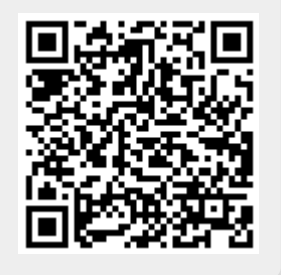